# YubiKey

A FIDO2 device can be registered for passwordless authentication for UVU accounts. The recommended FIDO2 device is a YubiKey. To register a YubiKey to your account, follow these instructions:

1. Go to my.uvu.edu, click on your user icon in the top right corner, and click "Manage Sign-In Methods."

| User Settings                | SIG | NOUT |
|------------------------------|-----|------|
| myUVU User Settings          |     |      |
| My Employee Profile          |     |      |
| Personal Contact Information |     |      |
| Text Opt-in                  |     |      |
| eRefund Enrollment           |     |      |
| UVU Password Manager         |     |      |
| Manage Sign-in Methods       |     |      |

2. Click on "Add Method."

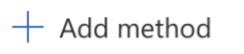

### 3. Choose "Security Key."

| Add a method                        | × |
|-------------------------------------|---|
| Which method would you like to add? |   |
| Choose a method                     | ~ |
| Authenticator app                   |   |
| Alternate phone                     |   |
| Security key                        |   |
| Office phone                        |   |

## 4. Complete Multi-Factor Verification.

| Security key                                         |                         | ×    |
|------------------------------------------------------|-------------------------|------|
| To set up a security key, you need t authentication. | o sign in with two-fact | tor  |
|                                                      | Cancel                  | Next |

## 5. Cho<u>ose "USB."</u>

| Security key                                   | ×      |
|------------------------------------------------|--------|
| Choose the type of security key that you have. |        |
| 📋 USB device                                   |        |
| N NFC device                                   |        |
|                                                | Cancel |
| l                                              | Cancer |

#### 6. Set a PIN.

|              |                           |        | 7    |
|--------------|---------------------------|--------|------|
| PIN require  | d                         |        |      |
| Set up a new | PIN for your security key |        |      |
|              |                           |        |      |
| -            |                           |        |      |
|              |                           |        |      |
|              |                           | Cancel | Next |
|              |                           |        |      |

## 7. Name your device.

| Security key                                                      |                             | $\times$ |
|-------------------------------------------------------------------|-----------------------------|----------|
| Name your security key. This will he<br>Enter a security key name | elp distinguish it from oth | er keys. |
|                                                                   | Cancel                      | Next     |

8. When logging in, click "Sign-in options."

|    | UVID@uvu.edu        |                    |      |  |
|----|---------------------|--------------------|------|--|
|    | Can't access your a | ccount?            |      |  |
| ľ  |                     | Back               | Next |  |
|    | Please Sign-in wit  | th your UVID@uvu.ε | edu  |  |
| l. |                     |                    |      |  |

9. Choose "Sign in with Windows Hello or a security key."

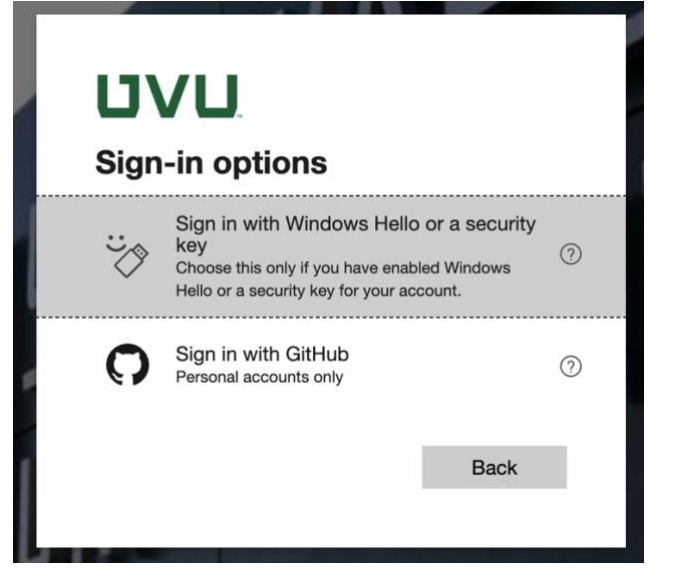

10. Enter your PIN, then click "Next" and touch your device.

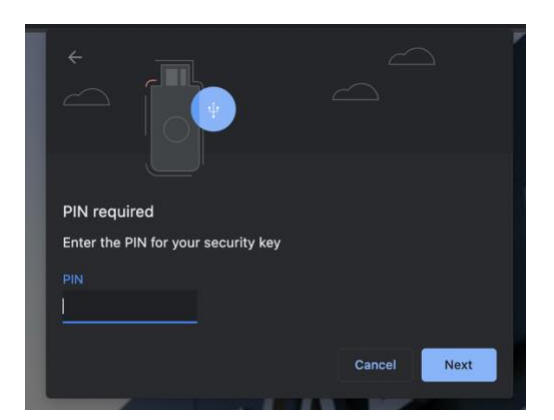

11. There are many Yubikey options, but the least expensive is the Security Key which works with USB and NFC readers. These keys cost \$25 and will be available at the UVU Campus Store or on <u>amazon.com</u>.

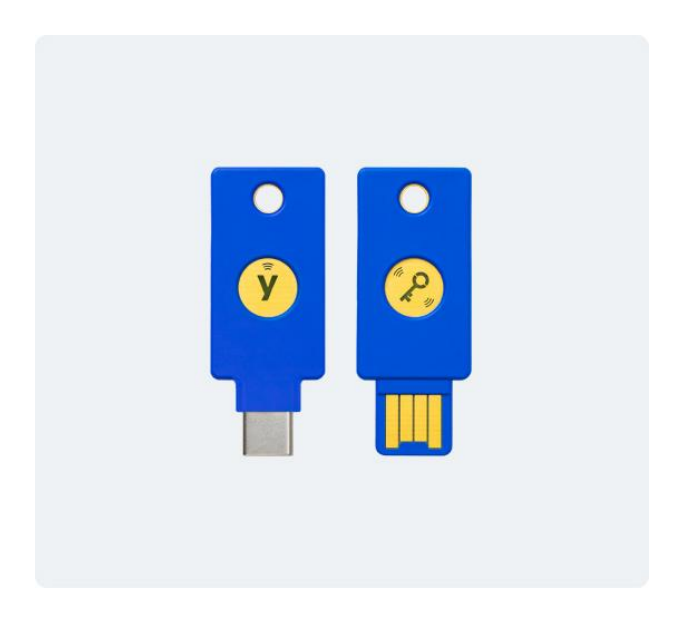